# Voor gebruikers met netwerkverbindingen via Windows

Als de server en de client een verschillend besturingssysteem of verschillende architectuur hebben, is het mogelijk dat de verbinding niet goed werkt als u deze opzet volgens de procedures in het gedeelte over printersoftware van de handleiding. Zet in dat geval de verbinding op zoals hieronder wordt beschreven.

## Een gedeelde printer instellen

## Instellingen server

Raadpleeg de handleiding voor de betreffende printer.

[Printersoftware] – [Uw printer instellen op een netwerk] – [De printerserver instellen]

## Instellingen client

#### **Opmerking:**

Als de printerdrivers nog niet op de client geïnstalleerd zijn, installeer die dan voordat u deze instellingen uitvoert.

### Windows NT4.0/2000/XP/Vista

- 1. Open in het menu Start van Windows de map Printers of Printers and Faxes (Printers en faxapparaten).
  - Windows Vista Klik op Start, Control Panel (Configuratiescherm) en vervolgens op Printers.
  - Windows NT4.0/2000 Klik op Start, Settings (Instellingen) en vervolgens op Printers.
  - Windows XP Professional Klik op Start en vervolgens op Printers and Faxes (Printers en faxapparaten).
  - Windows XP Home Edition Klik op Start, Control Panel (Configuratiescherm) en vervolgens op Printers and Faxes (Printers en faxapparaten).
- Rechtsklik op het pictogram van de printer waarvoor u de instellingen wilt wijzigen, en klik op Properties (Eigenschappen).

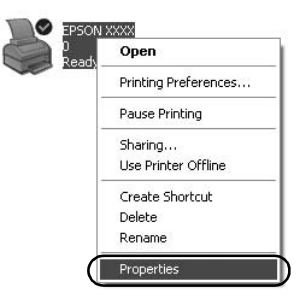

3. Klik op het tabblad Ports (Poorten) en vervolgens op Add Port (Poort toevoegen).

| Color M                                             | Aanagement                     | Device                       | Settings    |
|-----------------------------------------------------|--------------------------------|------------------------------|-------------|
| General                                             | Sharing                        | Ports                        | Advanced    |
| EPS(                                                | XXXX NC                        |                              |             |
| necked port.<br>Port I                              | wing port(s). Docum            | ents will print to the first | free        |
| LPT1: F                                             | rinter Port                    | EPSON XXXX ESC               | /P, EPS     |
| LPT2 F                                              | rinter Port                    |                              |             |
| LPT3: F                                             | Printer Port                   |                              |             |
| COM1: 5                                             | erial Port                     |                              |             |
| COM2: 5                                             | erial Port                     |                              |             |
| СОМЗ: 9                                             | erial Port                     |                              |             |
| COM4: 5                                             | erial Port                     |                              | ~           |
| Add Port.                                           | ) <u>D</u> el                  | ete Port Cor                 | figure Port |
| ] <u>E</u> nable bidire<br>] E <u>n</u> able printe | ectional support<br>er pooling |                              |             |
|                                                     |                                |                              |             |

4. Als het venster Printer Ports (Printerpoorten) verschijnt, selecteert u Local Ports (Lokale poorten). Vervolgens klikt u op New Port (Nieuwe poort).

| Printer Ports         | ?×              |
|-----------------------|-----------------|
| Available port types: |                 |
| New Port Type         | New Port Cancel |

5. Voer de volgende informatie voor de poortnaam in en klik vervolgens op OK.

\\Naam van de computer die verbonden is met de gedeelde printer\naam van de gedeelde printer

| Port Name          | ?×     |
|--------------------|--------|
| Enter a port name: |        |
|                    | Cancel |

- 6. Klik, als u weer terug bent bij het venster Printer Ports (Printerpoorten), op Close (Sluiten).
- 7. Controleer of de nieuwe poort toegevoegd en geselecteerd is. Klik vervolgens op Close (Sluiten).

### Windows 95/98/Me

- 1. Klik in het menu Start op Settings (Instellingen) en vervolgens op Printers.
- 2. Rechtsklik op het pictogram van de printer waarvoor u de instellingen wilt wijzigen, en klik op Properties (Eigenschappen).

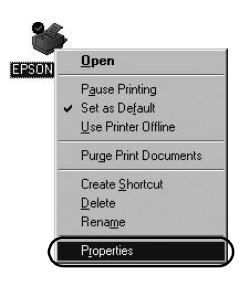

3. Klik op het tabblad Details en vervolgens op Add Port (Poort toevoegen).

| SON XXXX Properties               | <u>.</u>                                 |
|-----------------------------------|------------------------------------------|
| Genera Details Color Manage       | ment   Paper   Graphics   Device Options |
| 🍏 EPSON XXXX                      |                                          |
| Print to the following port:      |                                          |
| LPT1: (Printer Port)              | Add Port                                 |
| Print using the following driver: | Delete Port                              |
| EPSON XXXX                        | New Driver                               |
| Capture Printer Port              | End Capture                              |
| Timeout settings                  |                                          |
| Not gelected: 15                  | seconds                                  |
| Transmission getry: 45            | seconds                                  |
| Spool S                           | Settings Port Settings                   |
|                                   | OK Cancel Apply                          |

4. Klik op Network (Netwerk) en voer de volgende informatie in onder Specify the network path to the printer (Netwerkpad voor printer). Klik ten slotte op OK.

\\Naam van de computer die verbonden is met de gedeelde printer\naam van de gedeelde printer

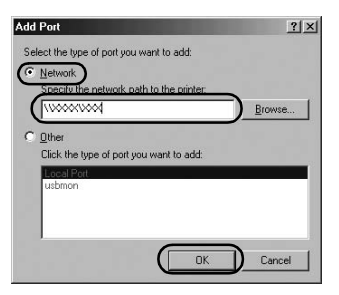

#### **Opmerking:**

Als u het pad voor de netwerkprinter niet kent, klikt u op Browse (Bladeren) om de printer te zoeken.

| 鄧 My Network Places |  |
|---------------------|--|
| Entire Network      |  |
|                     |  |
|                     |  |
|                     |  |
|                     |  |
|                     |  |
|                     |  |
|                     |  |
| Mu Network Planes   |  |

5. Controleer of de poort die u hebt toegevoegd, geselecteerd is voor Print to the following port (Afdrukken naar de volgende poort). Klik vervolgens op OK.

#### Belangrijk:

Wanneer de server en de clients hetzelfde besturingssysteem en dezelfde architectuur bezitten, kunt u de verbinding instellen volgens de procedures in de handleiding.

[Printersoftware] – [Uw printer op een netwerk instellen] – [De clients instellen]

# Problemen en oplossingen

## Netwerkproblemen

| Er treedt een communicatiefout op                                                                                                    |                                                                                                    |  |  |
|----------------------------------------------------------------------------------------------------|----------------------------------------------------------------------------------------------------|--|--|
| Oorzaak                                                                                                    | Oplossing                                                                                                    |  |  |
| Zijn meerdere gebruikers<br>tegelijkertijd aangemeld op een<br>computer?                                                                                                    | Op een Windows XP (64-bit)/Vista<br>(32-bit/64-bit)-systeem met<br>meerdere gebruikers kan er een<br>communicatiefout optreden als een<br>nieuwe gebruiker een nieuwe<br>afdruktaak start terwijl de vorige<br>gebruiker nog aan het afdrukken is.<br>Zorg ervoor dat de afdruktaak van<br>de vorige gebruiker voltooid is en<br>de gebruiker afgemeld is, voordat<br>een nieuwe gebruiker zich<br>aanmeldt en een nieuwe<br>afdruktaak start. |  |  |
| U kunt de gedeelde printer niet controleren via EPSON Status Monitor 3                                                                                                    |                                                                                                    |  |  |
| Oorzaak                                                                                                    | Oplossing                                                                                                    |  |  |
| Gebruikt u een printerserver met<br>Windows XP (64-bit)/Vista<br>(32-bit/64-bit), in combinatie met<br>een client met een<br>besturingssysteem (Windows<br>95/98/Me/NT4.0/2000) dat ouder<br>is dan Windows XP (32-bit)? | Wanneer u een dergelijke<br>combinatie van<br>besturingssystemen gebruikt, is het<br>mogelijk dat op de client het<br>foutvenster voor EPSON Status<br>Monitor 3 niet verschijnt als er een<br>fout optreedt.<br>Blijf EPSON Status Monitor 3<br>uitvoeren terwijl u de printer<br>gebruikt.                                                                                                    |  |  |